# 福州市公共资源电子交易平台 年度保证金管理系统

# 用户手册

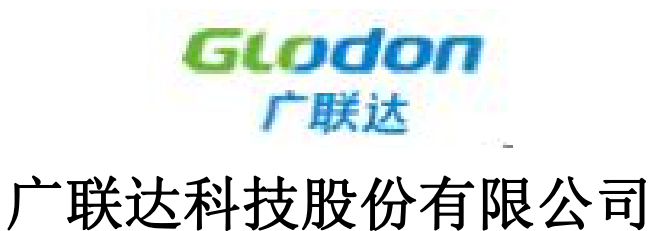

# 关于本文档

| 项目名称 | 福州公共资源交易平台年度保证金管理平台      |
|------|--------------------------|
| 主 题  | 《年度保证金管理平台》用户操作手册        |
| 说明   | 本文档描述了《年度保证金管理平台》的操作方法   |
| 适用对象 | 勘察、设计、施工、监理企业(以下简称"投标人") |

# 目录

| 一、编写目的4           |
|-------------------|
| 二、系统使用要求4         |
| 三、登录网址及账号登录说明4    |
| 3.1、登录网址4         |
| 3.2、账号登录说明4       |
| 四、年度保证金递交5        |
| 4.1、法人信息完善5       |
| 4.2、年度保证金递交7      |
| 五、年度保证金信息变更8      |
| 5.1、法人信息完善8       |
| 5.2、年度保证金信息变更8    |
| 六、年度保证金年检9        |
| 6.1、查询年检公告9       |
| 6.2、年度保证金年检申请 10  |
| 七、年度保证金换档与置换10    |
| 7.1、年度保证金降档10     |
| 7.2、年度保证金升档及置换 12 |
| 八、年度保证金退款 13      |
| 8.1、年度保证金退款公示 13  |
| 8.2、年度保证金退款       |
| 九、常见问题            |

#### 一、编写目的

本手册主要是对福州市公共资源交易平台-年度保证金管理平台的主要功能 介绍和操作流程作简要说明。

请系统使用者务必认真阅读此手册,以便能够准确高效的完成相关的操作。 本手册的主要使用对象为:勘察、设计、施工、监理企业(以下简称"投标人")。

#### 二、系统使用要求

1、浏览器要求:建议使用 IE9 及以上版本、谷歌、火狐;

- 2、登录的地址: http://fzsggzyjyfwzx.cn/FZ/gfm/login.do;
- 3、人员登录包括: 投标人;
- 4、文本框前带有【\*】为必填项,无则为选填项;

#### 三、登录网址及账号登录说明

#### 3.1、登录网址

在浏览器地址栏输入网页地址(http://fzsggzyjyfwzx.cn/FZ/gfm/login.do), 单击登录键或者按 enter 键,即可跳转至用户登录界面;

福州市公共资源电子交易系统 | 用户登录

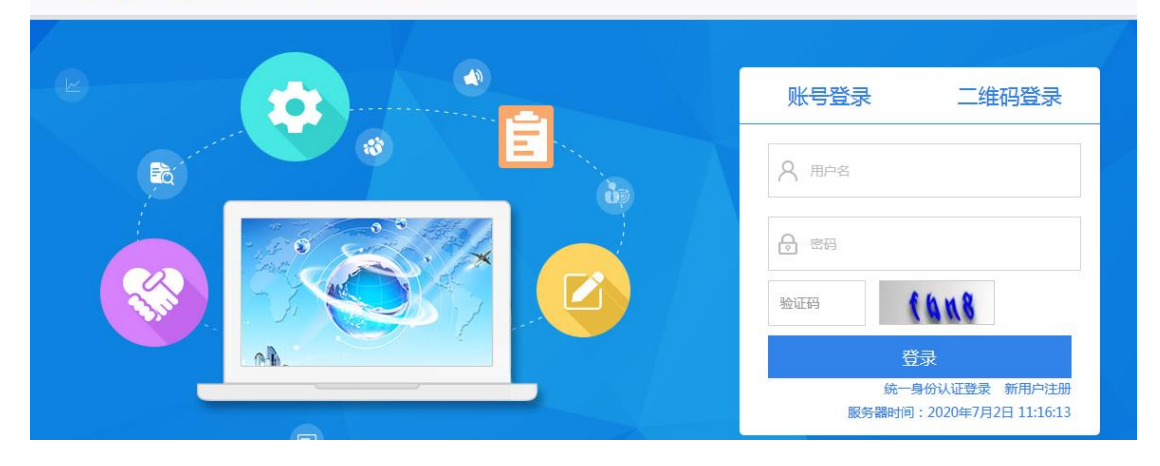

#### 3.2、账号登录说明

**年度保证金管理系统**不需要进行新用户注册,年度保证金账号是由福州建设 工程电子招投标交易平台推送过来,账号与福州建设工程电子招投标交易平台 2018版平台账号相同,密码是在招投标平台注册账号时留下的邮箱全称。

| <ul> <li> <b>年检公告</b> <ul> <li>             年度保证金             </li> <li>             年度保证金             </li> <li>             年度保证金             </li> <li>             年度保证金             </li> </ul> </li> </ul> | 金递交金信息变更     | 序号<br>1 | 年检公告标題     | 延期申请时问     | 公告所属年份     | 公告发布时间                                                                                                    | 公告发布状态                   | 年度保证金系统 |
|----------------------------------------------------------------------------------------------------|--------------|---------|------------|------------|------------|----------------------------------------------------------------------------------------------------|--------------------------|---------|
| <ul> <li> <b>年检公告</b> </li> <li>         年度保证金     </li> <li>         年度保证金     </li> <li>         年度保证金     </li> </ul>                                                                                         | 金递交<br>金信息变更 | 序号<br>1 | 年检公告标题     | 延期申请时间     | 公告所属年份     | 公告发布时间                                                                                                    | 公告发布状态                   | 12.0-   |
| <ul> <li>&gt; 年度保证金</li> <li>&gt; 年度保证金</li> <li>&gt; 年度保证金</li> <li>&gt; 年度保证金</li> </ul>                                                                                                    | 金递交<br>金信息变更 | 1       | メエカ環境加大体のエ |            |            | and a second second sec | and an and a barb of the | SRIF    |
| <ul> <li>&gt; 年度保证金</li> <li>&gt; 年度保证金</li> <li>&gt; 年度保证金</li> </ul>                                                                                                    | 金信息变更        |         | 大丁卯埋備州巾建设上 | 2019-11-01 | 2019       | 2019-10-31 16:14:36                                                                                                    | 发布成功                     | Q       |
| <ul> <li>年度保证金</li> <li>午度保证金</li> </ul>                                                                                                    |              | 2       | 关于办理福州市建设工 | 2018-11-26 | 2018       | 2018-11-23 15:17:20                                                                                                    | 发布成功                     | Q       |
|                                                                                                    | 金年检申请        |         |            | ۲          | ()   1 共1页 | > > 10                                                                                                    |                          | 1-2 共2条 |
| > 牛皮保证玉                                                                                                    | 金换档与置换       |         |            |            |            |                                                                                                    |                          |         |
| > 年度保证金                                                                                                    | 金查看(个人)      |         |            |            |            |                                                                                                    |                          |         |
| > 年度保证金                                                                                                    | 金退款公示        |         |            |            |            |                                                                                                    |                          |         |
| > 年度保证金                                                                                                    | 金退款          |         |            |            |            |                                                                                                    |                          |         |

#### 图为登录成功后显示的页面

# 四、年度保证金递交

投标人在进行年度保证金管理系统递交保证金前,需要进行企业基本信息完善。

#### 4.1、法人信息完善

1、右上角点击建设工程投标人,切换身份进入"**法人信息**",然后右下角 点击"**变更**"按钮,进行**信息完善。** 

| 福州市公共资源      | <b>東山子</b> | 交易系统 |      |            |            |        | Q. 🛃 (#        | 设工程投标人) 🗘       |               |
|--------------|------------|------|------|------------|------------|--------|----------------|-----------------|---------------|
| > 年检公告       |            |      |      |            | 企业名称       | 企业类型   | × ₫<br>保证: ▲ ; | 建设工程投标人<br>法人信息 | 法切换用户身份<br>检索 |
| > 年度保证金递交    | 序号         | 企业名称 | 企业类型 | 缴纳额度(万元)   | 缴纳时间       | 类型     | 保证金有效状态        | 有效期             | 操作            |
| > 年度保证金信息变更  | 1          |      |      |            |            |        |                |                 |               |
| > 年度保证金年检申请  |            |      |      | ( <b>)</b> | 1 共1页  🕥 🤇 | » 10 💌 |                | 1 - 1           | 共1条           |
| > 年度保证金换档与置换 |            |      |      |            |            |        |                |                 |               |

2、基本信息填写时注意,文本框前带有【\*】为必填项,无则为选填项,填 写完整记得**提交**系统审核,状态显示为有效,则审核通过。

| 這州市小士咨酒                     | 由子态具系统      |                  |                   | ٩,      | 替 (法人信息) 💠 🕞 |
|-----------------------------|-------------|------------------|-------------------|---------|--------------|
| 個川中ム六英原                     |             |                  |                   |         | 企业诚信管理系统     |
| > 基本信息完善 ^           > 基本信息 | 档案类型: 自行    | 行维护              | 档案状态:有效           |         |              |
| 变更历史总览                      | 基本信息        |                  |                   |         |              |
| ()                          | * 企业名称: 福   | 强限公司             |                   |         |              |
|                             | * 注册地区 福    | 離省               |                   |         |              |
|                             | * 注册地址: 福   | 建省福州             | 2-1룩              |         |              |
|                             | 注册地址邮编:     |                  | 企业注册时间:           |         |              |
|                             | 主管部门:       |                  | 企业联系电话:           |         |              |
|                             | 企业网址:       |                  | * 电子邮箱:           | @qq.com |              |
|                             | 传真:         |                  |                   |         |              |
|                             | * 是否为三证合——伯 | 的营业执照: ④是 ○否     |                   |         |              |
|                             | *法人业务状态: ④正 | 正常入场 〇暫停入场 〇其他   |                   |         |              |
|                             | * 业务方向: 🔽 🕃 | 建设工程 🗌 政府采购 🗌 土地 | 8使用权和矿业权交易 □ 产权交易 |         |              |
|                             |             | 招标人 团投标人 口招标代题   |                   | 保存 提    | 交 历史 变重明细    |

#### 年度保证金管理系统操作手册

#### **GLODON**广联达

| 银行账户                |                                |                 |            |                  |                |              |      |
|---------------------|--------------------------------|-----------------|------------|------------------|----------------|--------------|------|
| * 开户银行:             | 兴业银行股份有限公司福州鼓楼支行               | ī               | *基本账户号:    | 117              |                |              |      |
| *基本户开户支行号:          | 309391000118                   |                 |            |                  |                |              |      |
| 三证合一信息              |                                |                 |            |                  |                |              |      |
| * 统一社会信用代码:         | 9135                           |                 | * 法人名称:    | 福建               |                |              |      |
| * 法人机构类别:           | 企业                             | ~               | *法定代表人:    | 1                |                |              |      |
| *法定代表人身份证号:         | 350                            |                 |            |                  |                |              |      |
| * 法定代表人住所:          | 福建省                            |                 |            |                  |                |              |      |
| * <del>注册资</del> 本: | 2020                           | 万元              | * 币种       | 人民币              | ~              |              |      |
| 成立日期:               |                                | 蕭               |            |                  |                |              |      |
| * 营业期限:             | 2019-11-20                     |                 | *至 20 11-1 | 9 🗰              | □长期有效          |              |      |
| * 经营范围:             | 建筑工程施工总承<br>工程施工;古建筑工程专业本包/max | 「タエ程范围的<br>ビーー・ | 工程施工;建筑幕墙  | [程专业]承包相应资]      | 5等级承包.T程<br>~~ | 市園的 へ 。 坂承 く |      |
| * 登记机关:             |                                |                 | * 登记日期     | 2019-11-20<br>保存 | 提交             | 历史           | 变更明细 |
| 联系方式信息              |                                |                 |            |                  |                |              |      |
| * 联系人:              |                                |                 | 联系人身份证号:   |                  |                |              |      |
| *联系人电话:             | . 填写固定电话,                      | 区号+号码           | *联系人手机:    |                  |                |              |      |
| *联系人邮箱:             |                                |                 | 邮编:        |                  |                |              |      |
| 详细地址:               |                                |                 |            |                  |                |              |      |
| 附件上传区域              |                                |                 |            |                  |                |              |      |
| 编号 附件名称             |                                |                 |            |                  |                | 上传           |      |
| 2 * 三证合一的营          | 割业 <mark>执照扫描</mark> 件         |                 |            |                  |                | 添加           |      |
| 4 * 基本账户/备          | 用账户扫描件                         |                 |            |                  |                | 添加           |      |
| 7 身份证件扫描            | 件                              |                 |            |                  |                | 添加           |      |
| 8 企业资质登记            | 证书工程类                          |                 |            |                  |                | 添加           |      |
| 9 法人签名              |                                |                 |            |                  |                | 添加           |      |
| 10 法人章              |                                |                 |            |                  |                | 添加           |      |
| 11 公章               |                                |                 |            | 保存               | 提交             | 历史           | 变更明细 |

3、关闭系统,然后用**企业中文全称**重新登录,密码不变,再进行相关的业 务流程操作,原福州建设工程电子招投标交易平台的账号名就不能再用来登录年 度保证金管理系统(即福州市公共资源电子交易系统);

| 逗州市公共咨询       | 由子 | -          |            | •              | 2、 🚰 福建省 设发展        | 國有限公司 (建设工程)                | 段标人) 🗢 🕞 |
|---------------|----|------------|------------|----------------|---------------------|-----------------------------|----------|
|               |    |            |            | $ \land \land$ |                     | $\langle \rangle / \rangle$ | 年度保证金系统  |
| > 年检公告        | 序号 | 年检公告标题     | 延期申请时间     | 公告所属年份         | 公告发布时间              | 公告发布状态                      | 操作       |
| > 年度保证金递交     | 1  | 关于办理福州市建设工 | 2019-11-01 | 2019           | 2019-10-31 16:14:36 | 发布成功                        | Q        |
| > 年度保证金信息变更   | 2  | 关于办理福州市建设工 | 2018-11-26 | 2018           | 2018-11-23 15:17:20 | 发布成功                        | Q        |
| > 年度保证金年检申请   |    |            | (*)        | () 1共1页 (      | > > 10 •            |                             | 1-2 共2条  |
| > 年度保证金换档与置换  |    |            |            |                |                     |                             |          |
| > 年度保证金查看(个人) |    |            |            |                |                     |                             |          |
| > 年度保证金退款公示   |    |            |            |                |                     |                             |          |
| > 年度保证金退款     |    |            |            |                |                     |                             |          |

4、关注微信公众号: 福州年度保证金交易服务费, 查看相关业务流程办理 材料

#### 4.2、年度保证金递交

1、投标人登陆 http://fzsggzyjyfwzx.cn/FZ/gfm/login.do;选"年度保 证金递交",新增"递交年度保证金"流程。

| 涳  | 从市公共资源     | 由之     | <b>六月</b> 玄经 | *   |      |                   | 1    |           | 17.  |      | 建设工程投机 | 秋) 🗘 🕞  |
|----|------------|--------|--------------|-----|------|-------------------|------|-----------|------|------|--------|---------|
| 10 | лпрадуля   | -с J . |              | 96  |      | $\times$ / $\sim$ |      | 1 - And   |      |      |        | 年度保证金系统 |
| >  | 年检公告       | 递交年    | 度保证金         |     |      |                   |      |           |      |      |        |         |
| >  | 年度保证金递交    | 序号     | 企业名称         | 注册地 | 企业类型 | 缴纳额度(万;           | 审核状态 | 保证金有效状    | 提交时间 | 预约时间 | 预约时段   | 操作      |
| >  | 年度保证金信息变更  |        |              |     |      | ( ) ( )           | 1 共0 | 页   )》 10 |      |      |        | 无数据显示   |
| >  | 年度保证金年检申请  |        |              |     |      |                   |      |           |      |      |        |         |
| >  | 年度保证金换档与置换 |        |              |     |      |                   |      |           |      |      |        |         |

2、投标人自行选择年度投标保证金交存额度,将年度投标保证金金额从投标人基本存款账户转入福州市公共资源交易服务中心投标保证金专用账户

| 夏州市小土咨酒          | 由子交易系统                  |                                                                                                    | 建设工程投标人                                                                                                    | ) 🗢 🕞   |
|------------------|-------------------------|----------------------------------------------------------------------------------------------------|----------------------------------------------------------------------------------------------------|---------|
| 面川市ムハ東原          |                         |                                                                                                    |                                                                                                    | 年度保证金系统 |
| > 年检公告           | 企业基本信息 温馨提示:(信息由建设工程交易  | 系统传入,未传入数据请在企业变更中维护)                                                                                           |                                                                                                    |         |
| > 年度保证金递交        | * All/2721              | * All/1977 -                                                                                                   |                                                                                                    | -       |
| > 年度保证金信息变更      | "卫业有称:                  | . 15761/06 :                                                                                                   | -                                                                                                    | _       |
| > 年度保证金年检申请      | * 企业法人:                 | * 身份证号:                                                                                                    |                                                                                                    |         |
| > 年度保证金换档与置换     | * 注册地:                  | * 经办人:                                                                                                    | a                                                                                                    |         |
| > 年度保证金查看(个人)    | * 联系电话:                 | * 固定电话:                                                                                                    | and the second second se |         |
| > 年度保证金退款公示      | 银行账户 温馨提示:(信息由建设工程交易系统  | 传入,未传入数据请在企业变更中维护)                                                                                             |                                                                                                    |         |
| > 年度保证金退款        | * 开户银行:                 | * 基本账户号:                                                                                                    |                                                                                                    |         |
| (K)              | * 基本户开户支行 号:            | * 基本户账户名称:                                                                                                    |                                                                                                    |         |
|                  | 年度保证金递交                 |                                                                                                    |                                                                                                    |         |
|                  | * 企业类型: 施工              | ▶ * 保证金额度:                                                                                                    | 20万                                                                                                    | ~       |
|                  |                         | → 保存 提交 返回                                                                                                    |                                                                                                    |         |
| 年度保证金递交          | 请选择企业类型                 |                                                                                                    |                                                                                                    |         |
| a constant a set | <sup>國示</sup><br>设计     | The second second second second second second second second second second second second second second second s |                                                                                                    |         |
| * 企业类型:          | 施工                      | *保证金额度: 20万                                                                                                    | ~                                                                                                    |         |
| * 缴纳方式:          | 请选择                     |                                                                                                    |                                                                                                    |         |
| 附件上传             |                         |                                                                                                    |                                                                                                    |         |
| 编号 附件名称          |                         |                                                                                                    | 上传                                                                                                    |         |
| 1 * 企业基本存款       | 账户开户许可证                 |                                                                                                    | 添加                                                                                                    |         |
| 2 * 企业资质证书       |                         |                                                                                                    | 添加                                                                                                    |         |
| 3 *银行回单          |                         |                                                                                                    | 添加                                                                                                    |         |
| 4 * 营业执照         |                         |                                                                                                    | 添加                                                                                                    |         |
| 5 * 福州市年度投       | 标保证金交纳及使用承诺函(法人签字及加盖公章) |                                                                                                    | 添加                                                                                                    |         |
| 6 * 福州市在榕登       | 记备案投标人市场诚信行为信息情况表       |                                                                                                    | 添加                                                                                                    |         |
|                  |                         | 保存 提交 返回                                                                                                    |                                                                                                    |         |

3、关注微信公众号: **福州年度保证金交易服务费**,查看相关业务流程办理 材料

# 五、年度保证金信息变更

投标人的企业如果有企业名称、企业法人、企业基本户等相关信息进行变更 的,要登录保证金管理系统录入信息,以及携带相应材料到中心办理确认手续。

#### 5.1、法人信息完善

1、投标人登录系统后,右上角点击建设工程投标人,切换身份进入"法人 信息",然后右下角点击"变更"按钮,进行信息完善。

| 福州市公共资源      | 原电子 | 交易系统                                    |      |          |                     |        | <b>Q</b> 🛃 (@ | 设工程投标人) | 0        |
|--------------|-----|-----------------------------------------|------|----------|---------------------|--------|---------------|---------|----------|
|              |     | ~~~~~~~~~~~~~~~~~~~~~~~~~~~~~~~~~~~~~~~ |      |          | $\langle   \rangle$ |        | × ≩           | 建设工程投标人 | 点击切换用户身份 |
| > 年检公告       |     |                                         |      |          | 企业名称                | 企业类型   | 保证            | 法人信息    | 检索       |
| > 年度保证金递交    | 序号  | 企业名称                                    | 企业类型 | 缴纳额度(万元) | 缴纳时间                | 类型     | 保证金有效状态       | 有效期     | 操作       |
| > 年度保证金信息变更  | 1   |                                         |      |          |                     |        |               |         |          |
| > 年度保证金年检申请  |     |                                         |      | ( ) ( )  | 1 共1页 🕟             | » 10 💌 |               | 1       | -1 共1条   |
| > 年度保证金换档与置换 |     |                                         |      |          |                     |        |               |         |          |

2、基本信息填写时注意,文本框前带有【\*】为必填项,无则为选填项,填写完整记得**提交**系统审核,状态显示为有效,则审核通过。

#### 5.2、年度保证金信息变更

1、投标人录入并提交完新的信息之后,把身份切换回建设工程投标人角色 或者重新登录系统,选"年度保证金信息变更",新增"**变更申请**"流程。流程 的界面会显示企业基本信息和银行账户,这些信息都是由上一步的法人信息完善 的信息里面传入的,所以如果没有显示正确的信息可以回到上一步重新操作。

| 愔 | 州中公共页源      | モナシ  | 《勿杀犹    |           | $\times/$ |           | Tel X    | $\langle \rangle$ |      | 年度保证金系统 |
|---|-------------|------|---------|-----------|-----------|-----------|----------|-------------------|------|---------|
| > | 年检公告        | 变更申请 | 温馨提醒:企业 | 言息变更先从福州市 | 建设工程招投标交  | 易平台变更,再从此 | 处获取变更信息; | 进行申请。             |      |         |
| > | 年度保证金递交     | 序号   | 企业名称    | 企业代码      | 开户银行      | 基本账户号     | 类型       | 核验状态              | 提交时间 | 操作      |
| > | 年度保证金信息变更   |      |         |           |           |           |          |                   |      |         |
| > | 年度保证金年检申请   |      |         |           |           | 1 共1页 🜔   | » 10 🗸   |                   |      | 1-1 共1条 |
| > | 年度保证金换档与置换  |      |         |           |           |           |          |                   |      |         |
| > | 年度保证金查看(个人) |      |         |           |           |           |          |                   |      |         |
| > | 年度保证金退款公示   |      |         |           |           |           |          |                   |      |         |
| > | 年度保证金退款     |      |         |           |           |           |          |                   |      |         |
|   | (w)         |      |         |           |           |           |          |                   |      |         |

2、根据投标人变更信息的不同,系统所需提交上传材料和到中心办理确认 手续携带材料也不一样。具体内容关注微信公众号:福州年度保证金交易服务费, 查看相关业务流程办理材料。

| 同州市八廿次通      | 由子六星亥续         |                      | 《 삼 福建               |                | ](建设工程积  | 标入 🗢 🕞  |
|--------------|----------------|----------------------|----------------------|----------------|----------|---------|
| 田川中ムハ東加      |                |                      |                      | $\Delta s/\pi$ | N 12 12  | 年度保证金系统 |
| > 年检公告       | 企业基本信息 (信息由建设) | 工程交易系统传入,变更信息清到建设工程交 | 易系统进行变更)             |                |          |         |
| > 年度保证全递交    |                |                      |                      | 1              | -        |         |
| > 年度保证金信息变更  | * 企业名称:        |                      | DEATHJORD :          |                |          |         |
| > 年度保证全年检申请  | *企业法人:         |                      | <mark>*</mark> 身份证号: |                |          |         |
| > 年度保证全换档与置换 | * 注册地:         |                      | * 经办人:               | Д              |          |         |
| 年度保证全查看(个人)  | * 联系电话:        |                      | * 固定电话:              | 18250.         |          |         |
| > 年度保证全退款公示  | 银行账户(信息由建      | A传入,变更信息请到建设工程交易系    | 统进行变更)               |                |          |         |
| > 年度保证全退款    | * 开户银行:        |                      | * 基本账户号:             |                | 20001219 |         |
|              | * 基本户开户支行 5 号: |                      | *基本户账户名称:            | 福建             |          |         |
|              | 附件上传区域请按企业变更   | 国内容,提交最新的开户许可证或营业执照  |                      |                |          |         |
|              | *企业基本存款账户开户许   | ण स ( क्र )          |                      |                |          |         |
|              |                |                      | (913 kb)             |                |          |         |
|              | * 营业执照(新)      |                      |                      |                |          |         |
|              |                |                      | (583 kb)             |                |          |         |
|              | * 资质证书         |                      |                      |                |          |         |
|              |                |                      | (705 kb)             |                |          |         |
|              | Mada -         |                      | (808 kb)             |                |          |         |
|              | * 亲诺纲          |                      |                      |                |          |         |

# 六、年度保证金年检

# 6.1、查询年检公告

年度保证金年检办理时间可以查看年检公告,查看年检公告有两种途径,一种是登录年度保证金管理系统查看当年的年检公告;另外一种是关注福州市公共资源交易网(http://fzsggzyjyfwzx.cn/),一般年检时间都是在年底进行。

| 州市公共资源      | 由子交易系统          |                                               | ٩                              | · 😤 福建省:            | 发展有限公司 (建设工程 | 投标人) 🗢 🖸 |
|-------------|-----------------|-----------------------------------------------|--------------------------------|---------------------|--------------|----------|
| m BZAQ      |                 |                                               |                                |                     |              | 年度保证金    |
| 年检公告        | 序号 年检公告标题       | 延期申请时间                                        | 公告所属年份                         | 公告发布时间              | 公告发布状态       | 操作       |
| 年度保证金递交     | 1 关于办理福州市建设工    | 2019-11-01                                    | 2019                           | 2019-10-31 16:14:36 | 发布成功         | Q        |
| 年度保证金信息变更   | 2 关于办理福州市建设工    | 2018-11-26                                    | 2018                           | 2018-11-23 15:17:20 | 发布成功         | Q        |
| 年度保证金年检申请   |                 | («                                            | () 1 共1页 ()                    | ) » 10 •            |              | 1-2 共2   |
| 年度保证金换档与置换  |                 |                                               |                                |                     |              |          |
| 年度保证金查看(个人) |                 |                                               |                                |                     |              |          |
| 年度保证金退款公示   |                 |                                               |                                |                     |              |          |
| 午度保证全调款     |                 |                                               |                                |                     |              |          |
|             |                 |                                               |                                |                     |              |          |
| 值加中         | 公共资源公           | 2 易 网                                         |                                |                     |              |          |
| 首页 中心       | 介绍 新闻中心 交易(     | 言息 政策法规                                       | 网上办事大厅 办                       | 事指南 下载中心            | > 学习园地       | 互动交流     |
| 1 *x        |                 | 中心通知 中心                                       | 动态 行业资讯                        | (ES                 |              |          |
| ×*          | HAR A.          | • 【市本级】关于                                     | 进一步规范建设工程年度投标                  | 深保 2020.06.24       | (1) 综合监      | 管部门      |
| 社会主         | 义 人价值现          | <ul> <li>【市本级】关于</li> </ul>                   | 房屋建筑和市政基础设施项目                  | 雨 2020.06.18        | 交易用          | 户注册      |
| H ROL       |                 | • [闽清县] 闽清                                    | 县公共资源交易服务中心关于                  | ED 2020.06.04       |              |          |
|             | 富强、民主、文明、和谐;自由、 | <ul> <li>【长乐区】关于</li> <li>【宏源具】 关工</li> </ul> | 佣定 2020年度合作拍卖机制<br>调整更考作自时间的通知 | 9客 2020.06.01       | ■ 交易系统       |          |
| 公民・         | 平等、公正、法治;爱国、敬业、 | - [》##云] 关于<br>- [闽清县] 关于                     | 印发建设工程项目投标保证金                  | 边 2020.05.29        | 工程建设         | 政府采购     |
|             |                 | ▲ • 【闽清县】关于                                   | 闽清建设工程电子招投标交易                  | 平 2020.05.21        | 十地矿业权        | 产权交易     |
| 社会主义核心价值观   |                 | <ul> <li>【市本级】关于</li> </ul>                   | 房屋建筑和市政基础设施工程                  | 勘 2020.05.15        |              |          |

# 6.2、年度保证金年检申请

1、投标人登陆 http://fzsggzyjyfwzx.cn/FZ/gfm/login.do;选"年度保 证金年检申请",新增"**递交年检申请**"流程。

| 洄   | 品州市公共资源电子交易系统 · · · · · · · · · · · · · · · · · · · |        |        |     |     |            |             |                  |      |         |  |  |
|-----|-----------------------------------------------------|--------|--------|-----|-----|------------|-------------|------------------|------|---------|--|--|
| 111 |                                                     | ~ [ 0- |        |     |     |            |             |                  |      | 年度保证金系统 |  |  |
| >   | 年检公告                                                | 新增年档   | 全申请    |     |     |            |             |                  |      |         |  |  |
| >   | 年度保证金递交                                             | 序号     | 年检所属年份 | 企业  | 业名称 | 保证金缴纳额度(万元 | 延期申请后有效期截止  | 创建时间             | 审核状态 | 操作      |  |  |
| >   | 年度保证金信息变更                                           | 1      | 2018   | 福建省 | 设发展 | 30         | 2019-12-31  | 2018-12-10 10:31 | 审核通过 | Q       |  |  |
| >   | 年度保证金年检申请                                           |        |        |     |     | 🛞 🔇   📘 ‡  | ま1页  🕥 🛞 10 | •                |      | 1-1 共1条 |  |  |
| >   | 年度保证金换档与置换                                          |        |        |     |     |            |             |                  |      |         |  |  |
| >   | 年度保证金查看(个人)                                         |        |        |     |     |            |             |                  |      |         |  |  |
| >   | 年度保证金退款公示                                           |        |        |     |     |            |             |                  |      |         |  |  |
| >   | 年度保证金退款                                             |        |        |     |     |            |             |                  |      |         |  |  |
|     |                                                     |        |        |     |     |            |             |                  |      |         |  |  |

| 平位公司        | 年度保证金年检       |                     |               |                    |                     |    |   |
|-------------|---------------|---------------------|---------------|--------------------|---------------------|----|---|
| 年度保证金递交     | 午度/月江今後6世55度, | 117                 |               | <b>右</b> 动时间,      | 2019-12-31 00:00:00 | =  | ~ |
| 年度保证金信息变更   | 十支床业金银炉搬成了。   |                     | Destroyed and | , Leitensser       | 2019-12-51 00.00.00 |    |   |
| 年度保证金年检申请   | 延至有限期:        | 2020-12-31 23:59:59 | <b>m</b>      | 年检申请时间:            | 20 02               |    |   |
| 年度保证金换档与置换  | * 首次办理时间:     |                     | m             |                    |                     |    |   |
| 年度保证金查看(个人) | 备注:           | 为收讫证明上              | 面的年度保证        | E金办理时间             |                     |    |   |
| 年度保证金退款公示   |               |                     |               |                    |                     | ;  |   |
| 年度保证金退款     | * 预约时间:       |                     | <b>道</b> 选    | 择的时间请在年检公          | 告要求的申请时间段内          |    |   |
| (w)         | * 预约时段        | 请选择                 |               |                    |                     |    |   |
|             | 附件上传年检期间,智    | 企业如有信息变更(名称、账号、     | 法人等)请先进行      | <b>亍</b> 变更申请,待中心审 | 核通过后再予以办理年检手续       |    |   |
|             | 编号 附件名称       |                     |               |                    |                     | 上传 |   |
|             | 1 * 福州市建设]    | 程年度投标保证金收讫证明        |               |                    |                     | 添加 |   |
|             |               |                     | 添加            |                    |                     |    |   |

2、填写好年度保证金年检相关信息和上传附件材料,提交之后到中心办理确认手续。

#### 七、年度保证金换档与置换

年度保证金升降档变更需当日无投标才能办理,否则造成年度保证金无法识 别或者其他情况由企业自行负责。

关注微信公众号:福州年度保证金交易服务费,查看相关业务流程办理材料。

#### 7.1、年度保证金降档

1、投标人登陆年度保证金管理系统,选"年度保证金换档与置换",点击 "新增换档与置换申请"流程,选择年度保证金降档,再确定。

| 逗州市小土次派       | 由子亦見玄                | <b>☆</b> |          |                   | a, 🚰 🚛 |            | (建设工程投  | 示人) 🗘 🕞 |
|---------------|----------------------|----------|----------|-------------------|--------|------------|---------|---------|
| шлпралурия    |                      |          |          | $\langle \rangle$ |        |            | 保证金管理系统 | 年度保证金系统 |
| > 年检公告        | 新增换挡与置换申请            |          |          |                   |        |            |         |         |
| > 年度保证金递交     | 序号 企业名称              | 企业类型     | 缴纳额度(万元) | 缴纳方式              | 类型     | 审核状态       | 提交时间    | 操作      |
| > 年度保证金年检申请   | Que                  |          |          |                   |        |            |         |         |
| > 年度保证金信息变更   |                      |          | (s) (s)  | 1 共1页             | >> 10  |            |         | 1-1 共1条 |
| > 年度保证金查看(个人) |                      |          |          |                   |        |            |         |         |
| > 年度保证金换档与置换  |                      |          |          |                   |        |            |         |         |
| > 年度保证金退款公示   |                      |          |          |                   |        |            |         |         |
| > 年度保证金退款     |                      |          |          |                   |        |            |         |         |
| ®             |                      |          |          |                   |        |            |         |         |
|               |                      |          |          |                   |        |            |         |         |
| 请选择业务类        | 型                    |          |          |                   |        |            |         | ×       |
|               |                      |          |          |                   |        |            |         |         |
| -             |                      |          |          |                   |        |            |         |         |
| 业务类型          |                      |          |          |                   |        |            |         |         |
| * alle        | <del>乞米</del> 刑 · == | 生度但证例    | ×ırta ⊚  | 左度俱证              | 今晚出    | ◎ 440/     | ゴ栗協     |         |
| MP.           | 方央空 · 《              | 开皮1米亚3   |          | 牛皮休虹              | 生中归    | ◎ 给款 約 / 〕 | 八白泱     |         |
|               |                      |          |          |                   |        |            |         |         |
|               |                      | 确定       |          |                   | 取消     |            |         |         |
|               |                      | WOAL     | - 14     |                   | -11/18 |            |         |         |
|               |                      |          |          |                   |        |            |         |         |
|               |                      |          |          |                   |        |            |         |         |
|               |                      |          |          |                   |        |            |         |         |
|               |                      |          |          |                   |        |            |         |         |
| 10            |                      |          |          |                   |        |            |         |         |

2、根据年度保证金对应业务类型选择操作和上传附件材料,再提交并且携带相应材料到中心办理确认手续。

| 福州市公共资源日                              | ~ · · | 4、建设工程投标人) ≑ |                     |        |          |       |         |         |  |  |  |  |
|---------------------------------------|-------|--------------|---------------------|--------|----------|-------|---------|---------|--|--|--|--|
| шлиралудиле                           | ~ ~ ~ |              |                     | 1/2    |          |       | 年度保证金系统 | 保证金管理系统 |  |  |  |  |
| > 年检公告                                | 小名米   | 刑            |                     |        |          |       |         |         |  |  |  |  |
| > 年度保证金递交                             |       | * 业务举型:      | ◎ 年度保证金升档 ◎ 年度保证金隆档 | - 绝忧内于 | 式習換      |       |         |         |  |  |  |  |
| > 年度保证金信息变更                           |       |              |                     |        |          |       |         |         |  |  |  |  |
| > 年度保证金年检申请                           | 年度保護  | 证金递交         |                     |        |          |       |         |         |  |  |  |  |
| > 年度保证金换档与置换                          |       | * 企业类型:      | 施工                  | *      | *保证金额度:  | 20万   |         | -       |  |  |  |  |
| > 年度保证金查看(个人)                         |       | * 缴纳方式:      | 银行转账                | -      | 变更前保证金额度 | 50万   |         |         |  |  |  |  |
| > 年度保证金退款公示                           | 附件上   | 传            |                     |        |          |       |         |         |  |  |  |  |
| > 年度保证金退款                             | 编号    | 附件名称         |                     |        |          |       |         |         |  |  |  |  |
| · · · · · · · · · · · · · · · · · · · |       | * 年度投标保证     | E金收讫证明              |        |          |       |         |         |  |  |  |  |
|                                       | 2     | 年度保证金jpg     | 1                   |        | (62      | 7 kb) |         |         |  |  |  |  |
|                                       |       | * 申请报告       |                     |        |          |       |         |         |  |  |  |  |
|                                       | 3     | 申请报告.jpg     |                     |        | (31      | 9 kb) |         |         |  |  |  |  |
|                                       |       | 其他           |                     |        |          |       |         |         |  |  |  |  |
|                                       | 4     | 开户许可证jpg     | Ĩ                   |        | (88)     | 5 kb) |         |         |  |  |  |  |

# 7.2、年度保证金升档

1、投标人登陆年度保证金管理系统,选"年度保证金换档与置换",点击 "新增换档与置换申请"流程,选择年度保证金对应业务类型,再确定。

| <b>河</b> 州古八十次海                       | 由之六月玄坛    |       |          |       | a, 😁 i  |      | (建设工程投机 | 永) 🗘 🕩 🖉 |
|---------------------------------------|-----------|-------|----------|-------|---------|------|---------|----------|
| 1曲/1111日五六页//示                        |           |       |          |       |         |      | 保证金管理系统 | 年度保证金系统  |
| > 年检公告                                | 新增换挡与置换申请 |       |          |       |         |      |         |          |
| > 年度保证金递交                             | 序号 企业名称   | 企业类型  | 缴纳额度(万元) | 缴纳方式  | 类型      | 审核状态 | 提交时间    | 操作       |
| > 年度保证金年检申请                           | CONTRACT  |       |          | 100   | 100     |      |         |          |
| > 年度保证金信息变更                           |           |       | («) («)  | 1 共1页 | >> 10 - | ]    |         | 1-1 共1条  |
| > 年度保证金查看(个人)                         |           |       |          |       |         |      |         |          |
| > 年度保证金换档与置换                          | Π         |       |          |       |         |      |         |          |
| > 年度保证金退款公示                           |           |       |          |       |         |      |         |          |
| > 年度保证金退款                             |           |       |          |       |         |      |         |          |
| · · · · · · · · · · · · · · · · · · · |           |       |          |       |         |      |         |          |
| 业务类型                                  |           |       |          |       |         |      |         | -        |
| * 44                                  | 务类型: 🗐    | ∓度保证会 |          | 年度保证  | 金降档 《   | 缴纳方  | 式置换     |          |
|                                       |           | 确定    |          |       | 取消      |      |         |          |
|                                       |           |       |          |       |         |      |         |          |

2、根据年度保证金对应业务类型选择操作和上传附件材料,再提交并且携带相应材料到中心办理确认手续。

| 词 | <b>州市八</b> 廿次酒 | ±<br>±<br>±<br>±<br>±<br>±<br>±<br>±<br>±<br>±<br>±<br>±<br>±<br>± | 六旦玄妹      | <b>x</b> |          |                   |          | ٩,    | 设工程投机   | 汞人) 🗘 🤇      | Þ   |
|---|----------------|--------------------------------------------------------------------|-----------|----------|----------|-------------------|----------|-------|---------|--------------|-----|
|   |                | -61-                                                               | C M J K S |          |          | $\langle \rangle$ |          |       | 年度保证金系统 | 保证金管理        | 里系统 |
| > | 年检公告           | 小名类                                                                | 型         |          |          |                   |          |       |         |              |     |
| > | 年度保证金递交        |                                                                    | * 业务类型:   | ④年度保证金升档 | ⅰ ○年度保证金 | 锋档 ○缴纳方           | 式置换      |       |         |              |     |
| > | 年度保证金信息变更      |                                                                    |           |          | 1        |                   |          |       |         |              |     |
| > | 年度保证金年检申请      | 年度保                                                                | 证金递交      |          |          |                   |          |       |         |              |     |
| > | 年度保证金换档与置换     | 1 8                                                                | * 企业类型:   | 施工       |          | $\checkmark$      | *保证金额度:  | 50万   |         | $\checkmark$ |     |
| > | 年度保证金查看(个人)    |                                                                    | * 缴纳方式:   | 银行转账     |          | $\checkmark$      | 变更前保证金额度 | 30万   |         |              |     |
| > | 年度保证金退款公示      | 附件上                                                                | 传         |          |          |                   |          |       |         |              |     |
| > | 年度保证金退款        | 编号                                                                 | 附件名称      |          |          |                   |          |       |         |              |     |
|   | (k)            |                                                                    | * 汇款回单或   | 刚银回单     |          |                   |          |       |         |              |     |
|   |                | 1                                                                  | 1.jpeg    |          |          |                   | (43      | 7 kb) |         |              |     |
|   |                |                                                                    | * 年度投标保证  | E金收讫证明   |          |                   |          |       |         |              |     |
|   |                | 2                                                                  | 新年度保证金,   | Pg       |          |                   | (20      | 3 kb) |         |              |     |
|   |                | 2                                                                  | 新年度保证金,   | pg       |          |                   | (20      | 3 kb) |         |              |     |

#### 八、年度保证金退款

#### 8.1、年度保证金退款公示

1、投标人现退款需要在年度保证金管理系统申请年度保证金退款公示,提 交系统审核,待市交易中心工作人员审核通过后,于当日在网上进行公示。

| 福州市公共资源                     | <b>盹</b> 子交易       | 系统              |             |                   | Q.              | 😽 #                           | 建省. <u> </u>   | 、司 (建设工程投标、  | N 🗢 🕞          |  |
|-----------------------------|--------------------|-----------------|-------------|-------------------|-----------------|-------------------------------|----------------|--------------|----------------|--|
| > 在投公告                      | <b>莱博浪</b> 教公平     | 1               |             | $\wedge \wedge /$ |                 | - Altonia                     |                |              | 年度保祉金系统        |  |
| > 在度保证全递交                   | 市民                 | 全业安容            | <b>今山米刑</b> | 例如颈度(万元)          | 守城              | 小小木                           | 右孙邯            | 坦泰城间         | <b>温</b> 作     |  |
| 午度保证金信息态面                   | 6-61               | 15.353-4104     | IL II 🛧 ±   | 20-110202 (11/6)  | H112            | AAVIGA                        | DRIAKET        | MEX. USPS    | 2411-          |  |
|                             |                    |                 |             |                   | ++=10           |                               |                |              |                |  |
| > 牛皮保证金牛拉甲醇                 |                    |                 |             |                   | нцр  <u>(</u> ) | » <u>1</u>                    |                |              | 1-1 共1余        |  |
| > 年度保祉金换档与置换                |                    |                 |             |                   |                 |                               |                |              |                |  |
| > 年度保证金查看(个人)               |                    |                 |             |                   |                 |                               |                |              |                |  |
| > 年度保证金退款公示                 | •                  |                 |             |                   |                 |                               |                |              |                |  |
| > 年度保证金退款                   |                    |                 |             |                   |                 |                               |                |              |                |  |
| 年度保祉金退款<br>退款金额:<br>退款提交时间: | 50.00              |                 |             | 退                 | 款方式:<br>纳时间:    | な方式: 一次性退回<br>加时间: 2018-09-04 |                |              |                |  |
| 请填写近2个月内所有                  | 与参与投标的项            | <b>[日中,中标结</b>  | 果公示结束日期最    | 最后的项目             |                 |                               |                |              |                |  |
| 开标日期                        | 开标地点               | 项目名称            | 招标人         | 招标代理              | 投标保证<br>(万:     | 金金额<br>元)                     | 中标结果公示开始时<br>间 | 中标结果公示组<br>间 | 结束时 是否为<br>中标人 |  |
| 2022-6 🖬 🕴                  | ヨノ                 |                 |             |                   | 1               |                               |                |              |                |  |
| 附件上传区域请上传                   | 近两个月参加排            | <b>投标的项目明</b> 细 | i           | 1                 |                 |                               |                |              | ·              |  |
| 编号 附件名称                     |                    | ,               |             |                   |                 |                               |                |              |                |  |
| 1 西州个月参)                    | uutz(亦的)坝目明期<br>)C | a               |             |                   | (42)            | i kb)                         |                |              |                |  |
| 中标合同<br>2                   |                    |                 |             |                   |                 |                               |                |              |                |  |

待审核通过后,即时年度保证金状态将变更为"无效",年度保证金将无法 使用,请谨慎提交!

2、企业在公示期结束后,交易中心会在系统发起"**年度保证金退款**",投标人无需再操作,等待中心办理退款手续。

从退还之日起三个月之内,投标人不得再次申请交纳年度投标保证金。

#### 九、常见问题

9.1、新用户注册时提示"该企业名称已经被注册过"

**年度保证金管理系统**用户不需要进行新用户注册,福州建设工程的年度保证 金账号是由福州建设工程电子招投标交易平台(即福州市勘测院)推送过来,**账** 号与福州建设工程电子招投标交易平台 2018 版平台账号相同,密码是在其注册 账号时留下的邮箱全称。

| <del>(</del> -)6 |       | G http:// | fzsggzyjyfw | zx.cn/FZ/ji | n-registerIregis | iter.do?s 📀 タ - C 🛛 G 账户注册 | ,                | <         |                 |                          |             |
|------------------|-------|-----------|-------------|-------------|------------------|----------------------------|------------------|-----------|-----------------|--------------------------|-------------|
| 文件(F)            | 编辑(E) | 查看(V)     | 收藏夹(A)      | 工具(1)       | <b>帮助</b> (H)    |                            |                  |           |                 |                          |             |
|                  |       |           |             |             |                  |                            |                  |           |                 |                          |             |
|                  |       |           |             |             |                  |                            |                  |           |                 |                          |             |
|                  |       |           |             | 新田          | 白注冊              |                            |                  |           |                 |                          |             |
|                  |       |           |             | 371713      | 1 +57            | 2.甘木作商                     |                  |           | 2 注册成 1         | 社会美信白                    |             |
|                  |       |           |             | 6           | 1、填3             | う基本1日心                     |                  | _         | 2, 110000       | ,开始普信心                   |             |
|                  |       |           |             |             | 注册类型:            | ●法人 ○自然人 ○其他组织             | 该企业名称已<br>经被注册过! |           |                 |                          |             |
|                  |       |           |             |             | 企业名称:            | 福建省之中,首次一个二个一个             | ×                |           |                 |                          |             |
|                  |       |           |             |             | 电子邮箱:            | 例: office@abc.com          |                  |           |                 |                          |             |
|                  |       |           |             |             | 业务方向:            | □ 土地使用权和矿业权交 □<br>易        | 产权交易             |           | 10'8            | A State                  | ANT         |
|                  |       |           |             |             |                  | □ 政府采购                     |                  | -         | CVA SA          |                          |             |
|                  |       |           |             |             | 输入密码:            | 须至少8位,含字母、数字和将             | 扬朱字符。            | 130       |                 | DIN SANA                 | A BARAN     |
|                  |       |           |             |             | 确认密码:            |                            |                  | AN T      | The state       |                          | AA AMA      |
|                  |       |           |             |             | 验证码:             |                            |                  | - Andrews | CALENDER SHALLS | Alteration of the second | BY AND TOWN |
|                  |       |           |             |             |                  | adep                       |                  |           |                 |                          |             |
|                  |       |           |             |             |                  | >+ 00                      |                  |           |                 |                          |             |

9.2、账号登录时提示"用户名或密码不匹配"

首次在年度保证金管理系统登录的用户,账号与福州建设工程电子招投标交 易平台 2018 版平台账号相同,密码是在招投标平台注册账号时留下的邮箱全称。 福州市公共资源电子交易系统 | 用户登录

10 二维码登录 账号登录 -用户名或密码不匹配 EQ. ○ 福建 有限公司 ..... 2 验证码 e265 1 登录 统一身份认证登录 新用户注册 Ð 服务器时间:2020年8月7日11:40:47

9.3、账号登录时提示"验证码输入错误,请重新输入"

出现如下的提示,用户只要重新根据提示重新输入验证码就可以了,或者点击验证码刷 新下验证码再输入。

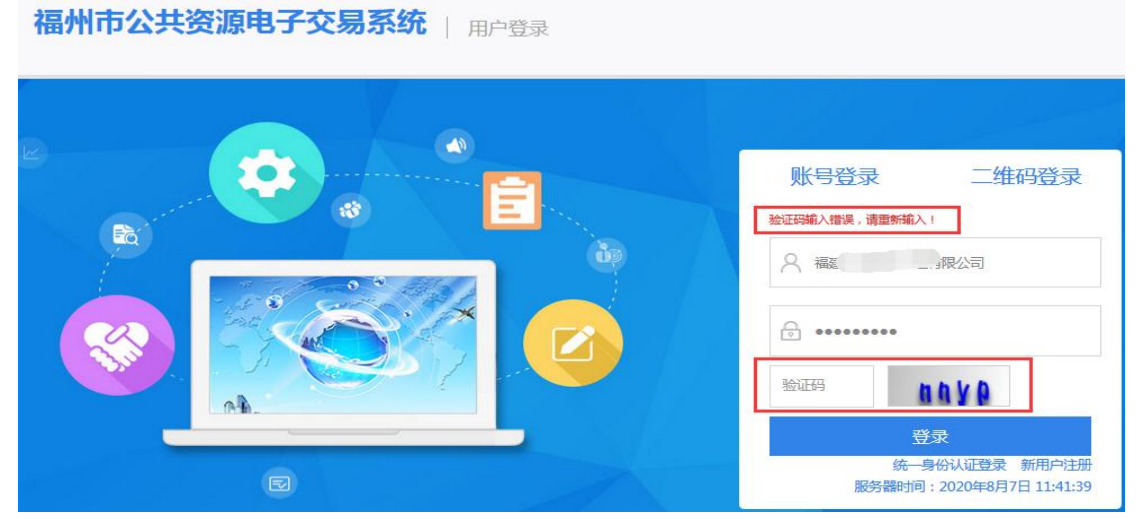